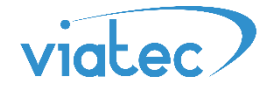

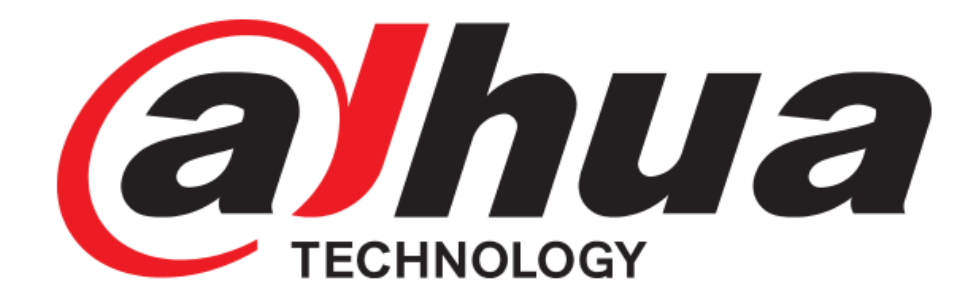

# Инструкция по настройке вызывной панели VTO2101

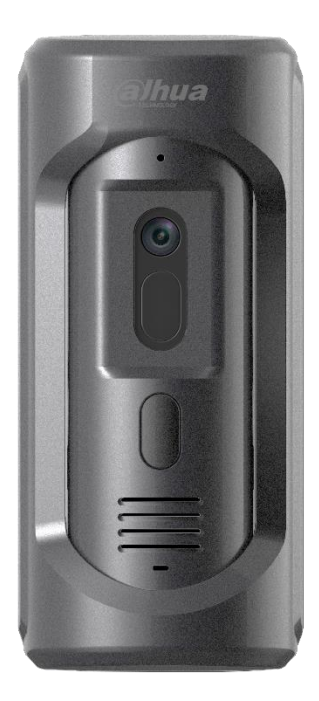

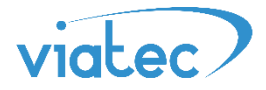

# Ознакомление с программным обеспечением для работы с оборудованием Dahua

Обращаем Ваше внимание на то, что перед началом использования и конфигурирования оборудования необходимо изменить\обновить программное обеспечение для корректной работы и выполнения поставленной задачи. Настройку оборудования следует выполнять "шаг-за-шагом", как указано в инструкции ниже.

 Для настройки и эксплуатации ір-домофонии Dahua, необходимо использовать следующие программы: универсальную программу **Tool Box**, программа содержит в себе все необходимые утилиты для работы со всем оборудование Dahua. Скачать программное обеспечение Tool Box по ссылке: <u>http://ftp.viatec.ua/Dahua/Soft/ToolBox/</u>.

1.1 После установки Tool Box для полноценного функционирования следует создать учётную запись:

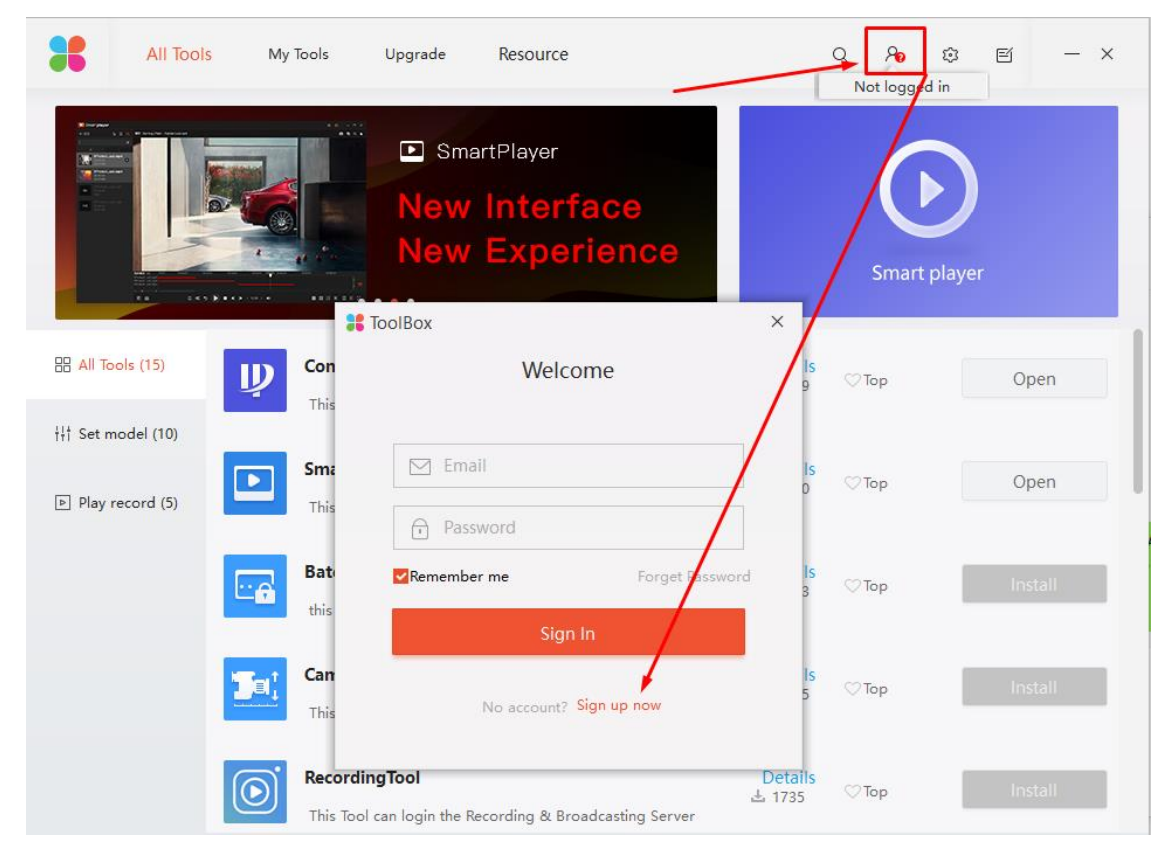

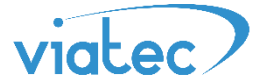

1.2 Указав адрес электронной почты, пароль, Вы сможете

авторизоваться в программе. 1.3 Устанавливаем инструмент по работе с ір-интеркомами Dahua: "VDPConfig", запускаем его.

| All Tools My Tools Upgrade Resource                                                            | Q                  | A ©  | e d                   | - ×   |
|------------------------------------------------------------------------------------------------|--------------------|------|-----------------------|-------|
| Product Selector Tool<br>Product comparison, details view,<br>documentation&pictures download. |                    | Sma  | <b>P</b><br>rt player |       |
| Hall Tools (15) BatchMode this tool can operate on multiple devices at the same                | Details<br>≟ 12793 | ⊘Тор | In                    | stall |
| Play record (5) CameraCalculator This tool can confirm focal length, scene width and           | Details<br>≟ 25105 | ⊘Тор | 0                     | pen   |
| RecordingTool This Tool can login the Recording & Broadcasting Server                          | Details<br>≟ 1735  | ⊘Тор | In                    | stall |
| SolarSystemSelector<br>calculates the parameters such as specification and                     | Details<br>≟ 2480  | ⊘Тор | In                    | stall |
| <b>VDPConfig</b><br>Talk device config tool mainly supports building talk                      | Details<br>土 20316 | ♡Тор | 0                     | pen   |

2. Перед началом настройки вызывной панели(VTO) и домофона(VTH) необходимо активировать устройства через VDPConfig.

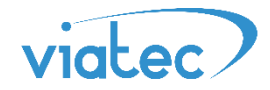

|           |                                 | Devic         | es found                        | ÷ 🕤                                                      | Search setting                        |                                        |                                    | <b>₹</b> – × |
|-----------|---------------------------------|---------------|---------------------------------|----------------------------------------------------------|---------------------------------------|----------------------------------------|------------------------------------|--------------|
|           | All DB                          | VT            | TH VTO                          | VTS<br>Others                                            | Uninitialized                         | IPV4 -                                 |                                    | 9            |
|           | <b>NO</b> .                     | Status        | Туре М                          | Iodel IP                                                 |                                       | MAC                                    | Version                            | Operate      |
| ×         | 1                               | Initialized   | TV HTV                          | TH1510CH 19:                                             | 2.168.40.77                           | 4c:11:bf:20:8a:ea                      | 2.100.0.0                          | 0            |
|           | 2                               | Initialized   | TV 0TV                          | FO2000A 19                                               | 2.168.40.73                           | 4c:11:bf:20:5e:e5                      | 2.100.0.0                          | 0 🛛 🕞        |
|           | 3                               | Initialized   | TV HTV                          | TH1510CH 193                                             | 2.168.40.76                           | 4c:11:bf:20:88:78                      | 3.100.0.0                          | 0            |
|           | □ 4                             | Initialized   | VTO VT                          | FO2000A 19                                               | 2.168.40.71                           | 4c:11:bf:20:d3:c4                      | 3.100.0000.0.R                     |              |
|           |                                 | Initialized   | то оти                          | TO2000A 19                                               | 2.168.40.72                           | 4c:11:bf:20:4c:e5                      | 1.200.0.0                          | 00           |
|           | 6                               | Uninitialized | TV OTV                          | FO2101E 19:                                              | 2.168.1.110                           | 38:af:29:65:8b:8f                      | 1.000.000001.0.T                   |              |
|           |                                 |               |                                 |                                                          |                                       |                                        |                                    |              |
|           | 🕦 Initializ                     | e 🕑 N         | Modify IP * 1                   | devices selected                                         |                                       | 📥 Import                               | 📤 Export 🛛 🕂 A                     | dd 🔟 Delete  |
| Device in | nitializatio                    | on            |                                 |                                                          |                                       |                                        |                                    | ×            |
|           |                                 |               | 1 device(s                      | ;) have not bee                                          | en initialized                        |                                        |                                    |              |
|           | NO.                             | Туре          | Model                           | IP                                                       | MAC                                   | ١                                      | /ersion                            |              |
|           | 1                               | VTO           | VT02101E                        | 192.168.1.1                                              | 110 38:af:29                          | :65:8b:8f 1                            | .000.000001.0.T                    |              |
|           |                                 |               |                                 |                                                          |                                       |                                        |                                    |              |
| Device in | <pre>Initialization NO. 1</pre> | e P           | 1 device(s<br>Model<br>VT02101E | devices selected<br>s) have not bee<br>IP<br>192.168.1.1 | en initialized<br>MAC<br>110 38:af:29 | <u>∎ Import</u><br>(1)<br>(65:8b:8f 1) | Export + A /ersion .000.000001.0.T | dd<br>×      |

### 2.1 Активация вызывной панели:

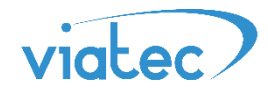

| Device initialization   | ×                                                                                                    |
|-------------------------|----------------------------------------------------------------------------------------------------|
| 1                       | device(s) have not been initialized                                                                                            |
| Username                | admin                                                                                                    |
| New Password            | •••••                                                                                                    |
|                         | Weak Medium Strong                                                                                                    |
| Confirm Password        | ••••••                                                                                                    |
|                         | The password shall be 8-32 digits. It is a combination<br>of number(s),letter(s),symbol(s) with at least two kinds<br>of them. |
| Email Address           | (for password reset)                                                                                                    |
|                         |                                                                                                    |
| *After you have set new | password, please set password again in Search setting.                                                                         |
|                         | Initialize                                                                                                    |

Указываем пароль от вызывной панели, который будем использовать. **E-mail Address** в данной форме указан для возможности сброса пароля самостоятельно согласно соответствующей процедуре сброса. После активации вызывной панели в большинстве случаев является важным изменить IP-Адрес устройства. Для этого необходимо изменить поисковую информацию в VDPConfig

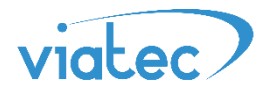

| Ţ                                                                                   |                  | 6                                                                                                    | Dev                                                                                                    | ices found                                                                                                    | $\odot$                                                                                                    | Search setting                                                                                                    | ٦,                                                                                                    |                                                                                                    | -                                                                                                    | - ×                          |
|-------------------------------------------------------------------------------------|------------------|----------------------------------------------------------------------------------------------------|----------------------------------------------------------------------------------------------------|----------------------------------------------------------------------------------------------------|----------------------------------------------------------------------------------------------------|----------------------------------------------------------------------------------------------------|----------------------------------------------------------------------------------------------------|----------------------------------------------------------------------------------------------------|----------------------------------------------------------------------------------------------------|------------------------------|
|                                                                                     |                  | All                                                                                                    |                                                                                                    | /TH                                                                                                    | VTO 🚺 VTS                                                                                                    | Uninitialized                                                                                                    | IPV4                                                                                                    |                                                                                                    | Q                                                                                                    |                              |
|                                                                                     |                  | DB                                                                                                    |                                                                                                    | VTT                                                                                                    | VTA Others                                                                                                    | Initialized                                                                                                    |                                                                                                    |                                                                                                    |                                                                                                    |                              |
| <u> </u>                                                                            |                  | NO. S                                                                                                    | Status                                                                                                    | Туре                                                                                                    | Model                                                                                                    | IP                                                                                                    | MAC                                                                                                    | Version                                                                                                    | Operate                                                                                                    |                              |
| ×                                                                                   |                  | 1 Ir                                                                                                    | nitialized                                                                                                    | VTH                                                                                                    | VTH1510CH                                                                                                    | 192.168.40.77                                                                                                    | 4c:11:bf:20:8a:ea                                                                                                    | 2.100.0.0                                                                                                    |                                                                                                    |                              |
|                                                                                     |                  | 2 Ir                                                                                                    | nitialized                                                                                                    | VTH                                                                                                    | VTH1510CH                                                                                                    | 192.168.40.76                                                                                                    | 4c:11:bf:20:88:78                                                                                                    | 3.100.0.0                                                                                                    |                                                                                                    |                              |
|                                                                                     |                  | 3 II                                                                                                    | nitialized                                                                                                    | Setting                                                                                                    | VIOZIUIE                                                                                                    | 197 INS 1 110                                                                                                    | 58 AL 24 DO 80 AL                                                                                                    | ×                                                                                                    |                                                                                                    |                              |
|                                                                                     |                  | 5 Ir                                                                                                    | nitialized                                                                                                    |                                                                                                    | _                                                                                                    |                                                                                                    |                                                                                                    |                                                                                                    |                                                                                                    | e                            |
|                                                                                     |                  | 6 U                                                                                                    | Ininitialize                                                                                                    |                                                                                                    | <ul> <li>Current Segment Se</li> </ul>                                                                                                    | arch                                                                                                    | Other Segment Sear                                                                                                    | rch 2                                                                                                    | .0.R 🕖 🗐                                                                                                    |                              |
|                                                                                     |                  |                                                                                                    |                                                                                                    |                                                                                                    |                                                                                                    |                                                                                                    |                                                                                                    |                                                                                                    |                                                                                                    |                              |
|                                                                                     |                  |                                                                                                    |                                                                                                    | Start IP                                                                                                    | 192 . 168 . 30 .                                                                                                    | 0 End IP                                                                                                    | 192 . 168 .                                                                                                    | 30 . 255                                                                                                    |                                                                                                    |                              |
| Указыва<br>се <u>т</u> и, ко                                                        | ется ст<br>торый | горонний<br>необходи                                                                                                   | сегмент<br>имо просн                                                                                                    | канировать.                                                                                                    |                                                                                                    |                                                                                                    |                                                                                                    |                                                                                                    |                                                                                                    |                              |
| $\langle \uparrow \rangle$                                                          | 1                |                                                                                                    | · · · ·                                                                                                    | Usérname                                                                                                    | admin                                                                                                    | Password                                                                                                    | •••••                                                                                                    |                                                                                                    |                                                                                                    |                              |
|                                                                                     |                  |                                                                                                    |                                                                                                    | F                                                                                                    | анном поле следует                                                                                                    | указать пароль о                                                                                                    | т вызывной панел                                                                                                    | и, который                                                                                                    |                                                                                                    |                              |
|                                                                                     |                  |                                                                                                    |                                                                                                    | 6                                                                                                    | ыл указан ранее при а                                                                                                    | ктивации устрой                                                                                                    | ства.                                                                                                    | ,                                                                                                    |                                                                                                    |                              |
|                                                                                     |                  |                                                                                                    |                                                                                                    |                                                                                                    |                                                                                                    |                                                                                                    |                                                                                                    | ОК                                                                                                    |                                                                                                    |                              |
|                                                                                     |                  |                                                                                                    |                                                                                                    |                                                                                                    |                                                                                                    |                                                                                                    |                                                                                                    |                                                                                                    |                                                                                                    |                              |
|                                                                                     |                  |                                                                                                    |                                                                                                    |                                                                                                    |                                                                                                    |                                                                                                    | <b>.</b>                                                                                                    | <b>A</b>                                                                                                    | <del>.</del>                                                                                                    |                              |
|                                                                                     |                  | Initialize                                                                                                    | (IP                                                                                                    | Modify IP                                                                                                    | <ul> <li>* 1 devices sele</li> </ul>                                                                                                    | cted                                                                                                    | 🐸 Import                                                                                                    | 😬 Export                                                                                                    | PAdd 📗                                                                                                    | Delete                       |
|                                                                                     |                  |                                                                                                    |                                                                                                    |                                                                                                    |                                                                                                    |                                                                                                    |                                                                                                    |                                                                                                    |                                                                                                    |                              |
| Дале                                                                                | e                |                                                                                                    |                                                                                                    | изме                                                                                                    | няем                                                                                                    | IP                                                                                                    | -адрес                                                                                                    |                                                                                                    | устро                                                                                                    | ойства                       |
| Дале                                                                                | e                |                                                                                                    |                                                                                                    | изме                                                                                                    | няем                                                                                                    | IP                                                                                                    | -адрес                                                                                                    |                                                                                                    | устро                                                                                                    | йства                        |
| Дале<br>–                                                                           | e                | 6                                                                                                    | Devi                                                                                                    | ИЗМС<br>ces found                                                                                                    | няем                                                                                                    | IP.                                                                                                    | -адрес                                                                                                    |                                                                                                    | устрс<br>₹ -                                                                                                    | ойства<br>- ×                |
| Дале<br>Ţ                                                                           | e                | 6                                                                                                    | Devi                                                                                                    | ИЗМС                                                                                                    | няем                                                                                                    | P.                                                                                                    | -адрес                                                                                                    |                                                                                                    | устрс<br>₹ -                                                                                                    | ойства<br>- ×                |
| Дале<br>-                                                                           | ee               | <b>6</b><br>All                                                                                                    | Devi                                                                                                    | ИЗМе<br>ces found                                                                                                    | иняем                                                                                                    | Search setting                                                                                                    | -адрес                                                                                                    |                                                                                                    | устро                                                                                                    | ойства<br>- ×                |
| Дале<br>—<br>—<br>—<br>—<br>—<br>—<br>—<br>—<br>—<br>—<br>—<br>—<br>—               | e                | 6<br>All<br>DB                                                                                                    | Devi                                                                                                    | ИЗМе<br>ces found<br>лтн П<br>лтт П                                                                                                    | VTO VTS<br>VTA Others                                                                                                    | P.<br>Search setting                                                                                                    | -адрес                                                                                                    |                                                                                                    | устро                                                                                                    | ойства<br>- ×                |
| Дале                                                                                | e<br>•           | 6<br>All<br>DB                                                                                                    | Devi<br>                                                                                                    | U3MC                                                                                                    | HREM                                                                                                    | P.<br>Search setting<br>Uninitialized<br>Initialized                                                                                                    | -адрес                                                                                                    | Version                                                                                                    | yctpc                                                                                                    | ойства                       |
| Дале<br>                                                                            |                  | 6<br>All<br>DB<br>No. s<br>1 in                                                                                        | Devi<br>                                                                                                    | U3MC                                                                                                    | HREM                                                                                                    | P.                                                                                                    | -адрес<br>IPV4 ••<br>MAC<br>4c:11:bf:20:8a:ea                                                                                                    | Version<br>2.100.0.0                                                                                                    | yctpc                                                                                                    | ойства                       |
| Дале                                                                                |                  | 6<br>All<br>DB<br>NO. 5<br>1 in<br>2 in                                                                                | Devi<br>                                                                                                    | VI3ME                                                                                                    | HREM                                                                                                    | P.<br>Vninitialized<br>Initialized<br>192.168.40.77<br>192.168.40.76                                                                                                    | -адрес<br>IPV4<br>MAC<br>4с:11:bf:20:8а:еа<br>4c:11:bf:20:88:78                                                                                                    | Version<br>2.100.0.0<br>3.100.0.0                                                                                                    | yctpc                                                                                                    | ойства<br>- ×                |
| Дале<br><sup>2</sup><br>(Р)<br>×<br>(*)                                             | e                | 6<br>All<br>DB<br>NO. 5<br>1<br>1<br>2<br>1<br>1<br>1<br>1<br>1<br>1<br>1<br>1<br>1<br>1<br>1<br>1<br>1<br>1<br>1<br>1 | Devi<br>                                                                                                    | ИЗМС<br>ces found<br>/тт<br>туре<br><br>/ Vтн<br><br>/ Vтн<br><br>/ Vтн<br>                                                                                                    | HREM                                                                                                    | LP.<br>Search setting<br>Uninitialized<br>Initialized<br>IP<br>192.168.40.77<br>192.168.40.76<br>192.168.1.110                                                                                                    | -адрес<br>IPV4<br>MAC<br>4c:11:bf:20:88:78<br>4c:11:bf:20:88:78<br>38:af:29:65:8b.8f                                                                                                    | Version<br>2.100.0.0<br>3.100.0.0<br>1.000.00001.0.T                                                                                                    | yctpc                                                                                                    | ойства<br>- ×                |
| Дале<br>                                                                            |                  | 6<br>All<br>DB<br>10<br>1<br>1<br>1<br>1<br>1<br>1<br>1<br>1<br>1<br>1<br>1<br>1<br>1<br>1<br>1<br>1<br>1<br>1         | Devi<br>                                                                                                    | ИЗМС<br>ces found<br>лтн ()<br>лтт ()<br>туре<br>() чтн<br>() чтн<br>() что<br>() что                                                                                                    | HRHEM                                                                                                    | Control Control Contro Control Control Control Control Control Control Control Control Co                                                                                                    | -адрес<br>IPV4<br>MAC<br>4c:11:bf:20:8a:ea<br>4c:11:bf:20:88:78<br>38:af:29:65:8b:8f<br>4c:11:bf:20:4c:e5                                                                                                    | Version<br>2.100.0.0<br>3.100.0.0<br>1.000.00001.0.T<br>1.200.0.0                                                                                                    | VCTPC                                                                                                    | ойства<br>- ×<br>Э           |
| Дале<br>⊋<br>(Р)<br>×<br>(↑)<br>[]                                                  |                  | 6<br>All<br>DB<br>No. s<br>1 in<br>2 in<br>3 in<br>4 in<br>5 in                                                        | Devi<br>                                                                                                    | ИЗМС<br>ces found<br>(TT )<br>(TT)<br>(TT)                                                                                                    | HREM                                                                                                    | P.<br>Search setting<br>Uninitialized<br>Initialized<br>192.168.40.77<br>192.168.40.76<br>192.168.40.72<br>192.168.40.71                                                                                                    | -адрес<br>IPV4<br>МАС<br>4c:11:bf:20:8а:еа<br>4c:11:bf:20:88:78<br>38:af:29:65:8b:8f<br>4c:11:bf:20:43:e5<br>4c:11:bf:20:43:e4                                                                                                    | Version<br>2.100.0.0<br>3.100.00<br>1.000.00001.0.T<br>1.200.0.0<br>3.100.0000.0.R                                                                                                    | yctpc         □         □         ○         □         □         □         □         □         □         □         □         □         □         □         □         □         □         □         □         □         □         □         □         □         □         □         □         □         □         □         □         □         □         □         □         □         □         □         □         □         □         □         □         □         □         □         □         □         □         □         □         □         □         □         □                                                                                                    | ойства<br>- ×<br>⊖<br>⊖<br>⊖ |
| Дале                                                                                |                  | All<br>DB<br>NO. S<br>1 in<br>2 in<br>3 in<br>4 in<br>5 in                                                             | Devi<br>                                                                                                    | ИЗМС<br>ces found<br>(TH )<br>(TT)<br>(Type<br>(VTH<br>(VTH)<br>(VTO)<br>(VTO)<br>(VTO)                                                                                                    | HREM                                                                                                    | P.<br>Search setting<br>Uninitialized<br>initialized<br>192.168.40.77<br>192.168.40.72<br>192.168.40.72<br>192.168.40.71                                                                                                    | -адрес<br>IPV4<br>MAC<br>4c:11:bf:20:88:78<br>38:af:29:65:8b:8f<br>4c:11:bf:20:4c:e5<br>4c:11:bf:20:4c:e5<br>4c:11:bf:20:d3:c4                                                                                                    | Version           2.100.0.0           3.100.0.0           1.000.000001.0.T           1.200.0.0           3.100.0.0           3.100.0.0           4.200.00000.0.R                                                                                                    | VCTPC         Image: Comparate         Operate         Image: Comparate         Image: Comparate | ойства<br>- ×<br>⊖<br>⊖<br>⊖ |
| Дале<br>⊋<br>(Р)<br>×<br>(↑)<br>(П)<br>(П)<br>(П)<br>(П)<br>(П)<br>(П)<br>(П)<br>(П |                  | 6<br>All<br>DB<br>1 In<br>2 In<br>3 In<br>5 In<br>oodify IP Ac                                                         | Devi<br>                                                                                                    | VI3ME                                                                                                    | HRHEM                                                                                                    | P.  Vninitialized Initialized 192.168.40.77 192.168.40.72 192.168.40.72 192.168.40.71                                                                                                    | -адрес<br>IPV4<br>MAC<br>4c:11:bf:20:8a:ea<br>4c:11:bf:20:88:78<br>38:af:29:65:8b:8f<br>4c:11:bf:20:4c:e5<br>4c:11:bf:20:4c:e5 4c:11:bf:20 | Version<br>2.100.0.0<br>3.100.0.0<br>1.000.000001.0.T<br>1.200.0.0<br>3.100.0000.0.R<br>4.200.00000.0.R<br>4.200.00000.0.R                                                                                                    | УСТРС                                                                                                    | ойства<br>- ×<br>Э<br>Э      |
| Дале<br>⊋<br>(Р)<br>×<br>(↑)<br>(↑)<br>(↑)<br>(↑)                                   |                  | All<br>DB<br>NO. S<br>1 In<br>2 In<br>3 In<br>5 In<br>odify IP Ac                                                      | Devi<br>                                                                                                    | ИЗМС<br>ces found<br>(TT )<br>(TT ) | HREM<br>VTO VTS<br>VTA Others<br>Model<br>VTH1510CH<br>VTH1510CH<br>VTO2101E<br>VTO2000A<br>VTO2000A<br>VTO2000A<br>VTO2000A                                                                                                    | P.<br>Search setting<br>Uninitialized<br>Initialized<br>192.168.40.77<br>192.168.40.76<br>192.168.40.72<br>192.168.40.71                                                                                                    | -адрес<br>IPV4<br>Мас<br>4c:11:bf:20:8а:еа<br>4c:11:bf:20:88:78<br>38:af:29:65:8b:8f<br>4c:11:bf:20:4c:e5<br>4c:11:bf:20:d3:c4<br>Х<br>Вводим                                                                                                    | Version<br>2.100.0.0<br>3.100.0.0<br>1.000.000001.0.T<br>1.200.0.0<br>3.100.0000.0.R<br>4.200.00000.2 0<br>4.200.000002.0 1<br>4.200.000002.0 1<br>4.200.000002.0 1<br>4.200.000002.0 1<br>4.200.000002.0 1<br>4.200.000002.0 1<br>4.200.000000.0 1<br>4.200.000000.0 1<br>4.200.000000.0 1<br>4.200.000000.0 1<br>4.200.000000.0 1<br>4.200.0000000.0 1<br>4.200.000000000000.0 1<br>4.200.000000000000000000000000000000000 | УСТРС                                                                                                    | ойства<br>- ×<br>Э<br>Э      |
| Дале<br>⊋<br>(Р)<br>×<br>(↑)<br>(↑)<br>(↑)                                          |                  | All<br>DB<br>NO. S<br>1 In<br>2 In<br>3 In<br>4 In<br>5 In<br>odify IP AC                                              | Devi<br>                                                                                                    | ИЗМС<br>ces found<br>//TH  //TT //T //TP //TP //TP //TP //TP //TO //TO                                                                                                    | HREM<br>VTO<br>VTO<br>VTA<br>VTS<br>VTA<br>VTS<br>VTA<br>VTS<br>Others<br>VTH1510CH<br>VTH1510CH<br>VTO2101E<br>VTO2000A<br>VTO2000A<br>VTO2000A<br>IGE<br>SOB<br>VTO<br>VTO<br>VTO<br>VTO<br>VTO<br>VTO<br>VTO<br>VTO                                                                                                    | P.<br>Search setting<br>Uninitialized<br>Initialized<br>192.168.40.77<br>192.168.40.72<br>192.168.40.72<br>192.168.40<br>192.168.40<br>192.168.40<br>192.168.40<br>192.168.40<br>192.168.40<br>192.168.40<br>192.168.40<br>192.168.40<br>192.168.40<br>192.168.40<br>192.168.40<br>192.168.40<br>192.168.40<br>192.168.40<br>192.168.40<br>192.168.40<br>192.168.40<br>192.168.40<br>192.168.40<br>192.168.40<br>192.168<br>192.168<br>192 | -адрес<br>IPV4<br>MAC<br>4c:11:bf:20:8а:еа<br>4c:11:bf:20:88:78<br>38:af:29:65:8b:8f<br>4c:11:bf:20:d3:c4<br>Констрание<br>Вводим                                                                                                    | Version<br>2.100.0.0<br>3.100.0.0<br>1.000.00001.0.T<br>1.200.0.0<br>3.100.0000.0.R<br>4.200.00000.0.R<br>4.200.000002.03                                                                                                    | УСТРС                                                                                                    | ойства<br>- ×<br>Э           |
| Дале                                                                                |                  | All<br>DB<br>NO. S<br>1 In<br>2 In<br>3 In<br>4 In<br>5 In<br>odify IP Ac                                              | Devi<br>averation of the second second | U3MC         cces found         /TT         /TT         VTH         VTH         VTH         VTO         VTO         VTO         P       192         k       255         ay       192                                                                                                    | VTO       VTS         VTA       Others         WTH1510CH       VTS         VTO1010E       VT02101E         VT02000A       VT02000A         Ic       OHCP         168       30       137         168       30       1                                                                                                    | Search setting     Uninitialized     Initialized     Initialized     Ig2.168.40.77     192.168.40.72     192.168.40.72     192.168.40.72     Is2.168.40.72     Is2.168.40.71                                                                                                    | -адрес<br>IPV4  IPV4 IPV4 IPV4 IPV4 IPV4 IPV4 IPV4 IPV4                                                                                                    | Version<br>2.100.0.0<br>3.100.0.0<br>1.000.00001.0.T<br>1.200.0.0<br>3.100.0000.0.R<br>с.200.00000.0.R                                                                                                    | УСТРС                                                                                                    | ойства<br>- ×<br>Э           |
| Дале<br>⊋<br>(Р)<br>×<br>(↑)<br>(↑)<br>(↑)                                          |                  | 6<br>All<br>DB<br>1 in<br>2 in<br>3 in<br>4 in<br>5 in<br>odify IP Act                                                 | Devi<br>                                                                                                    | ИЗМС<br>ces found<br>(TH )<br>(TT )<br>Type<br>VTH<br>VTH<br>VTH<br>VTO<br>VTO<br>VTO<br>E ()<br>Stat<br>P ()<br>192                                                                                                    | HREM<br>VTO VTS<br>VTA Others<br>Model<br>VTH1510CH<br>VT02101E<br>VT02000A<br>VT02000A<br>VT0200A<br>VT0200A<br>VT0200<br>VT0200A<br>VT0200A<br>VT0200A<br>VT0200A<br>VT0200A<br>VT0200A<br>VT0200A | P.<br>Search setting<br>Uninitialized<br>Initialized<br>192.168.40.77<br>192.168.40.72<br>192.168.40.72<br>192.168.40.71                                                                                                    | -адрес<br>IPV4<br>MAC<br>4c:11:bf:20:8a:ea<br>4c:11:bf:20:88:78<br>38:af:29:65:8b:8f<br>4c:11:bf:20:43:c4<br>Констрания<br>Вводим                                                                                                    | Version<br>2.100.0.0<br>3.100.0.0<br>1.000.000001.0.T<br>1.200.0.0<br>3.100.0000.0.R<br>4.200.00000.0.R                                                                                                    | УСТРС                                                                                                    | ойства<br>- ×<br>Э<br>Э      |

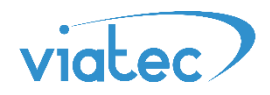

| Ţ  |   | 6         | De           | vices fou    | nd         | •                | C Search setting |                   |                   | ₹ -     | - x   |
|----|---|-----------|--------------|--------------|------------|------------------|------------------|-------------------|-------------------|---------|-------|
|    |   | All<br>DB |              | VTH<br>VTT   | VTO<br>VTA | VTS Others       | Uninitialized    | IPV4 👻            |                   |         |       |
|    |   | NO.       | Status       | Туре         |            | Model            | IP               | MAC               | Version           | Operate |       |
| *  |   | 1         | Initialized  | VTH          |            | VTH1510CH        | 192.168.40.77    | 4c:11:bf:20:8a:ea | 2.100.0.0         | 0       |       |
|    |   | 2         | Uninitialize | ed VTH       |            | VTH5221D         | 192.168.1.110    | 14:a7:8b:32:58:b0 | 4.200.0000002.0.R |         |       |
|    |   | 3         | Initialized  | VTO          |            | VT02101E         | 192.168.30.137   | 38:af:29:65:8b:8f | 1.000.000001.0.T  |         | 8     |
|    |   | 4         | Initialized  | VTH          |            | VTH1510CH        | 192.168.40.76    | 4c:11:bf:20:88:78 | 3.100.0.0         | 0       |       |
|    |   | 5         | Initialized  | VTO          |            | VTO2000A         | 192.168.40.71    | 4c:11:bf:20:d3:c4 | 3.100.0000.0.R    | 0 🛛     | Θ     |
| L≣ |   | 6         | Initialized  | VTO          |            | VTO2000A         | 192.168.40.72    | 4c:11:bf:20:4c:e5 | 1.200.0.0         | 0       | Θ     |
|    |   |           |              |              |            |                  |                  |                   |                   |         |       |
|    | Û | Initializ | e            | De Modify IP | *          | 0 devices select | ted              | 📥 Import          | 🚖 Export 🕂 A      | dd 🔟 Di | elete |

Как видим IP-адрес изменился на указанный.

### 2.2 Активация домофона:

| Акти | вировать   | домофон   | МОЖНО    | дву    | /МЯ   | способами: |
|------|------------|-----------|----------|--------|-------|------------|
| 1)   | Аналогично | активации | вызывной | панели | через | VDPConfig. |
| Важн | но!        |           |          |        |       |            |

Активируя устройство через VDPConfig следует указать пароль состоящий из6-ти цифр, так как при вводе пароля непосредственно с домофона, будутдоступнытолькоцифры.

2) Используя локальный интерфейс домофона:

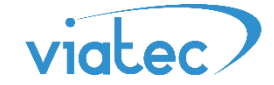

|             | Device Init |
|-------------|-------------|
|             |             |
| Password    |             |
| Confirm Pwd | -           |
|             |             |
|             |             |
|             |             |

Вводим пароль. Е-Mail для восстановления пароля.

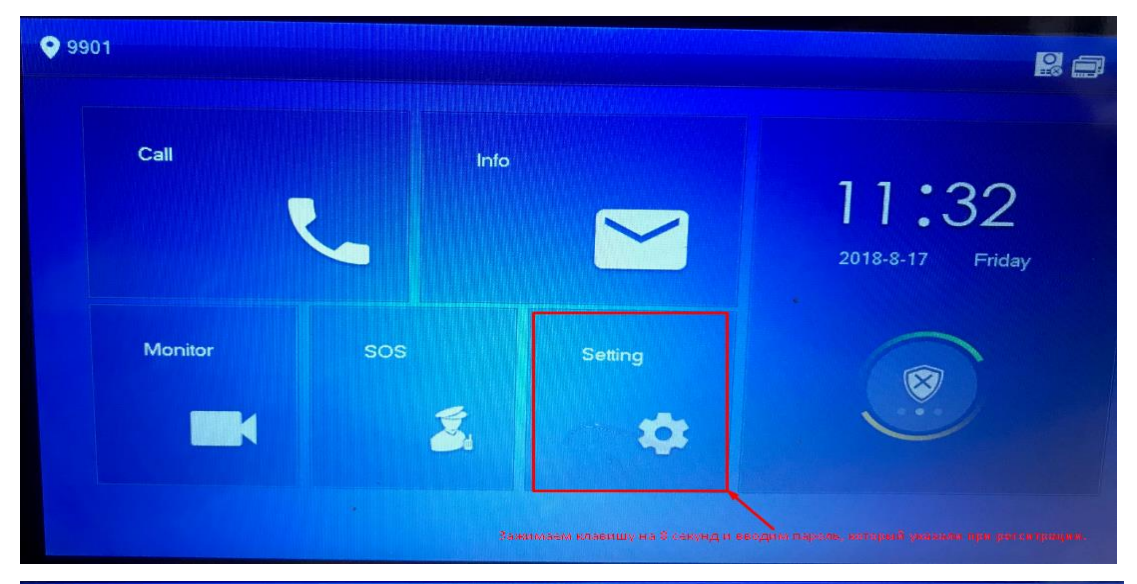

| 9901       | Network                         | 2 2 1 |
|------------|---------------------------------|-------|
| Network    |                                 |       |
| VTH Config | Local IP                        |       |
| SIP Server | Subnet Mask 2000 1000 1000 1000 |       |
| VTO Config | Gateway 1995 USA DI L           |       |
| Default    | MAC 14 a7 (\$5.02.58 b)         |       |
| Reset MSG  | DHCP ON                         |       |
|            |                                 |       |

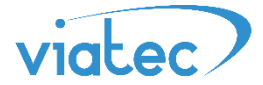

3. После активации следующим необходимым действием будет обновление программного обеспечения на устройствах.

3.1 Для вызывной панели (VTO) программное обеспечение и руссификатор доступны по ссылке:

http://ftp.viatec.ua/Dahua/Firmware/VDP/SIP%20FW/VTO2101E/

**3.2 Для домофона (VTH) программное обеспечение доступно по ссылке:** http://ftp.viatec.ua/Dahua/Firmware/VDP/SIP%20FW/VTH52X1D/

3.3 После выборы файла прошивки нажимаем на "Upgrade", ожидаем, после перепрошивки устройство перезагрузится и будет готово к дальнейшей настройке.

| Ţ              |    | 6        | Devices                 | found          |                   | Search setting             |        | <b>₹ -</b> × |
|----------------|----|----------|-------------------------|----------------|-------------------|----------------------------|--------|--------------|
| $(\mathbb{P})$ |    | All      | VTH<br>VTT              | VTO<br>VTA     | VTS Others        | DB                         | Q      |              |
|                |    | NO.      | Туре                    | IP             | Version           | Upgrade File Path          | Browse | Operate      |
| *              |    | 1        | VTH                     | 192.168.40.77  | 2.100.0.0         |                            | Browse | Upgrade      |
| ~              |    | 2        | • УТО                   | 192.168.30.137 | 1.000.000001.0    | ).T                        | Browse | Upgrade      |
| $(\uparrow)$   |    | 3        | VTH                     | 192.168.40.76  | 3 100.0.0         |                            | browse | Ungrade      |
|                |    | 🚺 Open   |                         |                |                   | ?                          | Browse | Jpgrade      |
|                |    | Look in: | D:\                     |                |                   | - 0 0 0                    | Browse | Upgrade      |
|                |    | My       | Computer<br>shlay.Grigo | General_VTH52  | X1D_Eng_P_SIP_V1  | .000.0000.0.R.20161220.bin |        |              |
|                | 12 | File nam | e: 1E-data              | RusEng_P_16M_9 | SIP_PART_V1.000.0 | 000001.0.T.20180725.bir    | pen    |              |

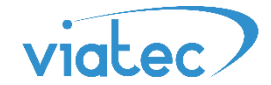

## 2. Настройка вызова

 После обновления программного обеспечения на устройствах, при условии, что все сетевые настройки сохранены следует приступить к настройке вызывной панели. Конфигурирование осуществляется через Internet Explorer, Webinterface. Для получения доступа необходимо в адресной строке браузера указать ip-адрес вызывной панели, ввести логин и пароль.

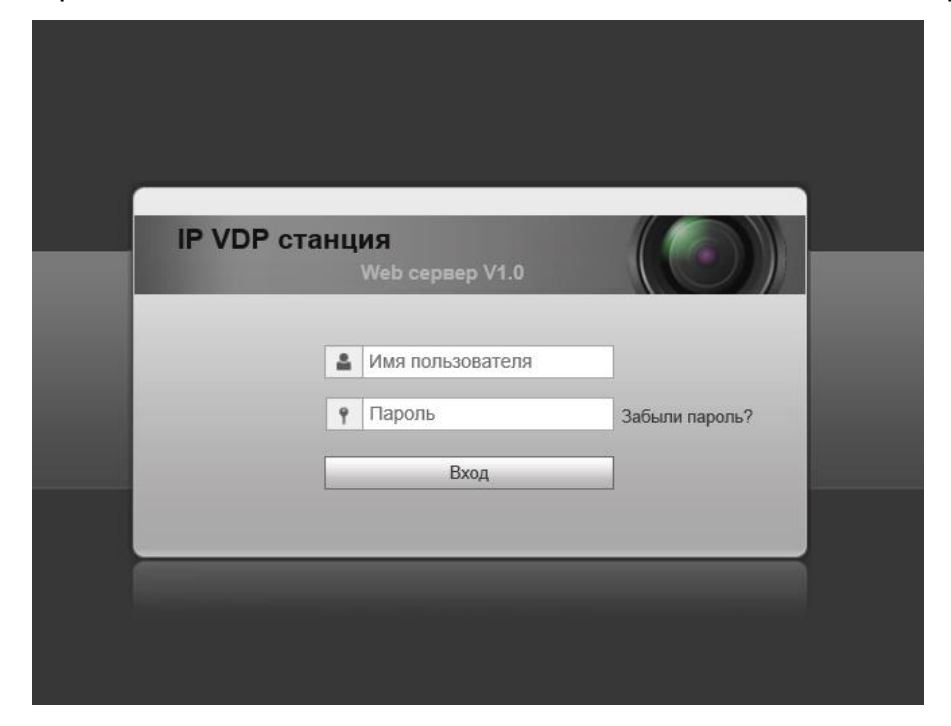

2. Переходим в "Системное время", синхронизируем с ПК параллельно выключая NTP.

| IP VDP c                                                    | ГАНЦИЯ Web сервер V1.0                                                                  |  |
|-------------------------------------------------------------|-----------------------------------------------------------------------------------------|--|
| 🔻 Конфигурация                                              | Лок. настр-ки А&С управление Менеджер разговоров Системное время Настройка конфигурации |  |
| <ul> <li>Лок. настр-ки</li> <li>Настройки LAN</li> </ul>    | Формат даты Год-месяц-день                                                              |  |
| <ul> <li>Настроики сети</li> <li>Настройки видео</li> </ul> | Системное время 2018 - 08 - 17 15 : 45 : 04 Синхр. с ПК                                 |  |
| <ul><li>Упр. пользов.</li><li>Область IP</li></ul>          | Конфигурация NTP                                                                        |  |
| ⊳ Поиск<br>⊳ Выход                                          | NTP cepsep 200.160.0.8                                                                  |  |
|                                                             | Зона <u>GMT+00:00</u><br>Порт 123 (1~65535)                                             |  |
|                                                             | Период обновления 5 Минута (1~30)                                                       |  |
|                                                             | По умолчанию Обновить ОК<br>Успешно сохранено!                                          |  |

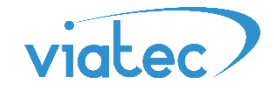

| IP VDP c          | ТАНЦИЯ Web сервер V1.0                                                      |
|-------------------|-----------------------------------------------------------------------------|
| 🚽 Конфигурация    | Настройки LAN                                                               |
| > Лок. настр-ки   |                                                                             |
| > Настройки LAN   | Номер 8001                                                                  |
| Настройки сети    | Время вызова VTS 00 🗸 : 00 🗸 к 23 🗸 : 59 🗸 🗌 Вызвать VTS или нет            |
| > Настройки видео | Тип сервера VTO 🗸                                                           |
| Упр. пользов.     |                                                                             |
| > Область IP      | Внимание: устройство необходимо перезагрузить после изменения конфигурации. |
| ▶ Поиск           |                                                                             |
| ▶ Выход           | По умолчанию Обновить ОК                                                    |
|                   |                                                                             |
|                   |                                                                             |
|                   |                                                                             |
|                   |                                                                             |

### 3. Проверяем Тип Сервера. Должен быть выбран VTO

Переходим в "Настройки сети", "Настройки SIP сервера", выбираем "SIP сервер включен".

| IP VDP ct                                               | ганция <sub>Web</sub> o | сервер V1.0                                                             |
|---------------------------------------------------------|-------------------------|-------------------------------------------------------------------------|
| 🔫 Конфигурация                                          | TCP/IP Ko               | нфигурация FTP Настройки SIP сервера Конфигурация порта Настройки HTTPS |
| <ul><li>У Лок. настр-ки</li><li>Настройки LAN</li></ul> | IP Адре                 | ec 192.168.1.111                                                        |
| Настройки сети                                          | Пој                     | pt 5060 (1~65535)                                                       |
| Настройки видео                                         | Имя пользовател         | RM 8001                                                                 |
| <ul> <li>Упр. пользов.</li> <li>Област ID</li> </ul>    | Парол                   | пь •••••                                                                |
| > Область пр<br>Поиск                                   | S                       | IP VDP                                                                  |
| ▶ Выход                                                 | Имя пользователя SII    | P- admin                                                                |
|                                                         | сервер                  | )a                                                                      |
|                                                         | Пароль SIP-сервер       | )a ••••                                                                 |
|                                                         |                         | Sip сервер включен                                                      |
|                                                         |                         | Внимание: устройству требуется перезагрузка после изменения сервера SIP |
|                                                         |                         | По умолчанию Обновить ОК                                                |
|                                                         |                         |                                                                         |

После этого ожидаем пока вызывная панель перезагрузки у Вас есть два варианта настройки вызова:

1) Вызов на домофон (как дополнение вызов параллельно может отправляться на мобильное приложение).

2) Вызов напрямую на мобильное приложение без использования монитора. Если, Вы предполагаете использовать вызывную панель по сценарию описанному в

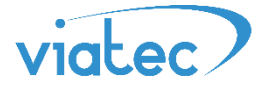

пункте "2", в таком случае перейдите сразу к пункту "4. Настройка

### вызова на мобильное приложение".

Для настройки вызова на домофон заходим в "Диспетчер устройств", "Управление внутренней станцией" и проверяем "Номер квартиры", номер должен соответствовать номеру домофона (По умолчанию 9901).

| IP VDP станция Web сервер V1.0                                  |                            |                   |                    |                    |                    |                 |                              |          |                        |
|-----------------------------------------------------------------|----------------------------|-------------------|--------------------|--------------------|--------------------|-----------------|------------------------------|----------|------------------------|
| 🔻 Конфигурация                                                  | Управление внешней панелью | 8001-Управление в | нутренней станцией | Настройка конфигур | рации Управление V | тѕ              |                              |          |                        |
| <ul> <li>Э Лок. настр-ки</li> <li>Настройки LAN</li> </ul>      | Фамилия                    | Имя               | Псевдоним          | Расположение VTH   | Номер квартиры     | Тип регистрации | Информация о номере<br>карты | Изменить | Удалить                |
| <ul> <li>Диспетчер устройств</li> <li>Настройки сети</li> </ul> |                            |                   |                    | #                  | 9901               | общественный    | 1                            | 2        | •                      |
| Настройки видео                                                 | Добавить Очистить          |                   |                    |                    |                    |                 |                              |          | 🕅 🛋 1 / 1 🕨 🕅 Перейтик |
| <ul><li>Упр. пользов.</li><li>) Область IP</li></ul>            |                            |                   |                    |                    |                    |                 |                              |          |                        |
| <ul> <li>Унформация IPC</li> <li>Конфигурация UPnP</li> </ul>   |                            |                   |                    |                    |                    |                 |                              |          |                        |
| ▶ Поиск                                                         |                            |                   |                    |                    |                    |                 |                              |          |                        |
| <ul> <li>Статистика</li> <li>Выход</li> </ul>                   |                            |                   |                    |                    |                    |                 |                              |          |                        |
|                                                                 |                            |                   |                    |                    |                    |                 |                              |          |                        |
|                                                                 |                            |                   |                    |                    |                    |                 |                              |          |                        |
|                                                                 |                            |                   |                    |                    |                    |                 |                              |          |                        |

После чего открываем пункт меню Settings на домофоне. Переходим во вкладку "SIP Server"

| <b>♀</b> 9901 <b>Home</b> | р домофона    | SIP Server           |                       |  |  |  |  |  |  |
|---------------------------|---------------|----------------------|-----------------------|--|--|--|--|--|--|
| Network                   | Server IP     | 192 . 168 . 30 . 137 | Адрес Вызывной панели |  |  |  |  |  |  |
| VTH Config                | Network Port  | 5060                 |                       |  |  |  |  |  |  |
| CID Conver                | User Name     |                      |                       |  |  |  |  |  |  |
| SIP Server                | Register Pwd  |                      |                       |  |  |  |  |  |  |
| VTO Config                | Realm         |                      |                       |  |  |  |  |  |  |
| Default                   | User Name     | admin                | Логин и пароль от     |  |  |  |  |  |  |
| Reset MSG Login Pwd       |               | вызывной панели      |                       |  |  |  |  |  |  |
|                           | Enable Status | ON M                 |                       |  |  |  |  |  |  |
|                           |               | OK                   |                       |  |  |  |  |  |  |

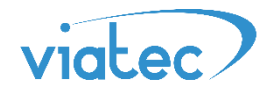

| 9901                                    |                | VTO Config                                                                                                    | 3 🕈          |
|-----------------------------------------|----------------|----------------------------------------------------------------------------------------------------|--------------|
| Network                                 | Main_VTO Name  | Main VTO                                                                                                    |              |
| VTH Config                              | VTO IP Address | 192 . 168 . 30 . 137                                                                                                    |              |
| • · · · · · · · · · · · · · · · · · · · | User Name      | admin                                                                                                    |              |
| SIP Server                              | Password       | ••••••                                                                                                    |              |
| VTO Config                              | Enable Status  | ON The second second seco |              |
|                                         | Sub_VTO1 Name  | IP-адрес, Логин и пароль от выз<br>Переключаем полаунок в полож                                                                                                    | ывной панели |
| Default                                 | VTO IP Address | 0.0.0.0                                                                                                    |              |
| Reset MSG                               | User Name      | admin                                                                                                    |              |
|                                         | Password       | •••••                                                                                                    |              |
|                                         | Enable Status  | OFF                                                                                                    | < >          |
|                                         |                |                                                                                                    |              |

После проведенных действий вызов будет осуществляться с вызывной панели на домофон.

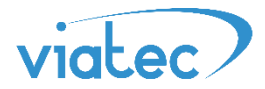

# 3. Добавление дополнительной вызывной панели

Перед настройкой вызова с дополнительной вызывной панели убедитесь, что у Вас установлена актуальная SIP-прошивка, которую Вы можете скачать по данной ссылке: <a href="http://ftp.viatec.ua/Dahua/Firmware/VDP/SIP%20FW/">http://ftp.viatec.ua/Dahua/Firmware/VDP/SIP%20FW/</a>. После включение и изменения IP-адреса на дополнительной вызывной панели измените её номер как показано на скриншоте. Вызывная панель перезагрузиться.

|                  |                                                                   | IP VDP Door Station |
|------------------|-------------------------------------------------------------------|---------------------|
| System Config    | LAN Config                                                        |                     |
| > Local Config   |                                                                   |                     |
| > LAN Config     | No. 8002                                                          |                     |
| > Network Config | Call VTS Time 00 🗸 : 00 🗸 : 59 🗸 🗌 Call VTS Or Not                |                     |
| > Video Set      | Server Type VTO V                                                 |                     |
| > User Manager   |                                                                   |                     |
| > IP Purview     | Warning: The device needs reboot after modifing the config above. |                     |
| > WIFI Info      |                                                                   |                     |
| Info Search      | Default Refresh OK                                                |                     |
| ▶ Logout         |                                                                   |                     |
|                  |                                                                   |                     |
|                  |                                                                   |                     |
|                  |                                                                   |                     |
|                  |                                                                   |                     |

Указываем данные основной вызывной панели. ОБЯЗАТЕЛЬНО Перезагружаем вызывную панель.

|                                                                | IP VDP Door Station                                                                              |
|----------------------------------------------------------------|--------------------------------------------------------------------------------------------------|
|                                                                | TCP/IP FTP Config SIP Server Config Port Config HTTPS Setting                                    |
| <ul> <li>Local Config</li> <li>LAN Config</li> </ul>           | IP Address 192.168.30.137 IP-адрес основной вызывной панели                                      |
| > Network Config                                               | Port 5060 (1~65535)                                                                              |
| > Video Set                                                    | Username 8002                                                                                    |
| <ul> <li>&gt; User Manager</li> <li>&gt; IP Purview</li> </ul> | Password •••••                                                                                   |
| > WIFI Info                                                    | SIP Realm VDP                                                                                    |
| ▶ Info Search                                                  | Usemame of SipServer admin                                                                       |
| ▶ Logout                                                       | Password of SipServer                                                                            |
|                                                                | Sip Server Enable                                                                                |
|                                                                | Warning: The device needs reboot after modifing the SIP server enable.       Default     Refresh |

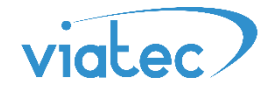

### В настройках ОСНОВНОЙ вызывной панели, прописываем данные

| 0                                                                                                    | дополнитель                                                                                                    | ьной                                                                                   | BE                     | ІЗЫВНОЙ                                      | панели                                     |
|----------------------------------------------------------------------------------------------------|----------------------------------------------------------------------------------------------------|----------------------------------------------------------------------------------------|------------------------|----------------------------------------------|--------------------------------------------|
| POPP CTAHLUR     Web on     Second and a second and a second and | реер V1.0<br>нельно 8002-Управление внутренной стан<br>Номер<br>8001<br>8002<br>8002<br>8 | цией Настройка конфитурации Ул<br>Здонии<br>аменить<br>Намер 8002<br>Пароль регосрации | pannesse VTS<br>Keptye | 19 Agent<br>192 166 30 137<br>192 165 30 149 | Hasesen,<br>2<br>0<br>H < 1/3 > H Depairur |
| > Выход                                                                                                    |                                                                                                    | Зданне<br>Корпус<br>IP Адрес 192.168.30.1<br>Имп пользователя<br>Пароль<br>СК          | 40<br>Otmestre         |                                              |                                            |
| Далее                                                                                                    | В                                                                                                    | настройках                                                                             |                        | домофона                                     | "Settings"                                 |
| указываем                                                                                                    | данные                                                                                                    | о допо                                                                                 | олнительно             | й вызы                                       | вной панели.                               |
| <b>9901</b>                                                                                                    |                                                                                                    | VT                                                                                     | O Config               |                                              |                                            |
| Network                                                                                                    | Main_V                                                                                                    | TO Name Ma                                                                             | in VTO                 |                                              |                                            |
| VTH Config                                                                                                    | VTO IP<br>User Na                                                                                                    | Address 192                                                                            | . 168 . 30             | . 137                                        |                                            |
| SIP Server                                                                                                    | Passwo                                                                                                    | rd eee                                                                                 |                        |                                              |                                            |
| VTO Config                                                                                                    | Enable                                                                                                    | Status ON                                                                              | 1                      | -                                            |                                            |
| Default                                                                                                    | Sub_VT                                                                                                    | O1 Name q                                                                              |                        |                                              |                                            |
|                                                                                                    | VTO IP                                                                                                    | Address 192                                                                            | . 168 30               | . 140                                        |                                            |
| Reset MSG                                                                                                    | User Na                                                                                                    | me adm                                                                                 | nin                    |                                              |                                            |
|                                                                                                    | Passwoi                                                                                                    | rd •••                                                                                 | •••••                  |                                              |                                            |
|                                                                                                    | Enable                                                                                                    | Status ON                                                                              |                        |                                              | < >                                        |

Конфигурирование вызова завершено.

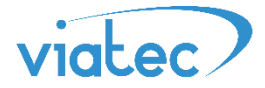

# 4. Добавление дополнительного домофона

Для добавления дополнительного домофона в первую очередь, необходимо зайти на веб-интерфейс вызывной панели в "Диспетчер устройств", "Управление внутренней станцией" и прописать "Номер квартиры" (Номер основного "Master" домофона), номер должен иметь следующий формат: 9901-0. После добавления основного домофона следует прописать номер дополнительного "Extension" монитора. Формат номера: 9901-1, если систему предусматривает использование большего количество мониторов, то последующий номер будет иметь индекс "-2" и так далее. Максимальное количество домофонов составляет 5 (1 Master и 4 Extension).

| IP VDP станция Web сереер V1.0                                  |                            |            |                           |                   |                     |                 |                              |          |                          |
|-----------------------------------------------------------------|----------------------------|------------|---------------------------|-------------------|---------------------|-----------------|------------------------------|----------|--------------------------|
| 🔫 Конфигурация                                                  | Управление внешней панелью | 8001-Управ | пение внутренней станцией | Настройка конфигу | рации Управление VT | S               |                              |          |                          |
| <ul> <li>Лок. настр-ки</li> <li>Настройки LAN</li> </ul>        | Фамилия                    | Имя        | Псевдоним                 | Расположение VTH  | Номер квартиры      | Тип регистрации | Информация о номере<br>карты | Изменить | Удалить                  |
| <ul> <li>Диспетчер устройств</li> <li>Настройки сети</li> </ul> | test                       | test       | Mon1                      | 1                 | 9901-0              | общественный    | 1                            | 2        | •                        |
| <ul> <li>Настройки видео</li> <li>Упр. пользов.</li> </ul>      | Добавить Очистить          | 1001       | IIIVIL                    |                   | 3301-1              | оощественный    |                              |          | 🖌 🛋 1/1 🕨 🕅 Перейтик 📃 😥 |
| > Область IP                                                    |                            |            |                           |                   |                     |                 |                              |          |                          |
| <ul> <li>Конфигурация UPnP</li> </ul>                           |                            |            |                           |                   |                     |                 |                              |          |                          |
| <ul> <li>Поиск</li> <li>Статистика</li> </ul>                   |                            |            |                           |                   |                     |                 |                              |          |                          |
| ⊳ Выход                                                         |                            |            |                           |                   |                     |                 |                              |          |                          |
|                                                                 |                            |            |                           |                   |                     |                 |                              |          |                          |

| Network    |             |         |        |  |  |  |  |
|------------|-------------|---------|--------|--|--|--|--|
|            | Room No.    | 9901#0  | Master |  |  |  |  |
| VTH Config | Master IP   | 0 0 0   |        |  |  |  |  |
| SIP Server | Master Name |         |        |  |  |  |  |
| VTO Config | Master Pwd  |         |        |  |  |  |  |
| Default    | Version     |         |        |  |  |  |  |
| Reset MSG  | SSH         | OFF OFF |        |  |  |  |  |
|            |             |         |        |  |  |  |  |

Далее следует сконфигурировать основной домофон, номер формата: 9901#0:

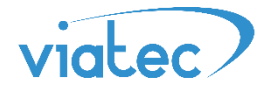

### Номер дополнительного домофона: 9901#1

|            |             | (a)hua                                          |
|------------|-------------|-------------------------------------------------|
| 9901-1     |             | VTH Config                                      |
| Network    |             |                                                 |
|            | Room No.    | 9901#1 Номер дополнительного домофона Extension |
| VIAConig   | Master IP   | 192                                             |
| SIP Server | Master Name | admin                                           |
| VTO Config | Master Pwd  | •••••                                           |
| Default    | Version     | MA:205/360/002 0.R.20180327                     |
| Reset MSG  | SSH         | OFF                                             |
|            |             | ОК                                              |

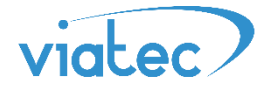

# 5. Настройка вызова на мобильное приложение.

Для удаленного доступа используются мобильные приложение DMSS. Приложения доступны в AppStore и Play Market в зависимости от операционной системы мобильного устройства. Платформа Windows Phone не поддерживается. После скачивания программы DMSS в главном меню выбираем "СКУД", устройства, "+".

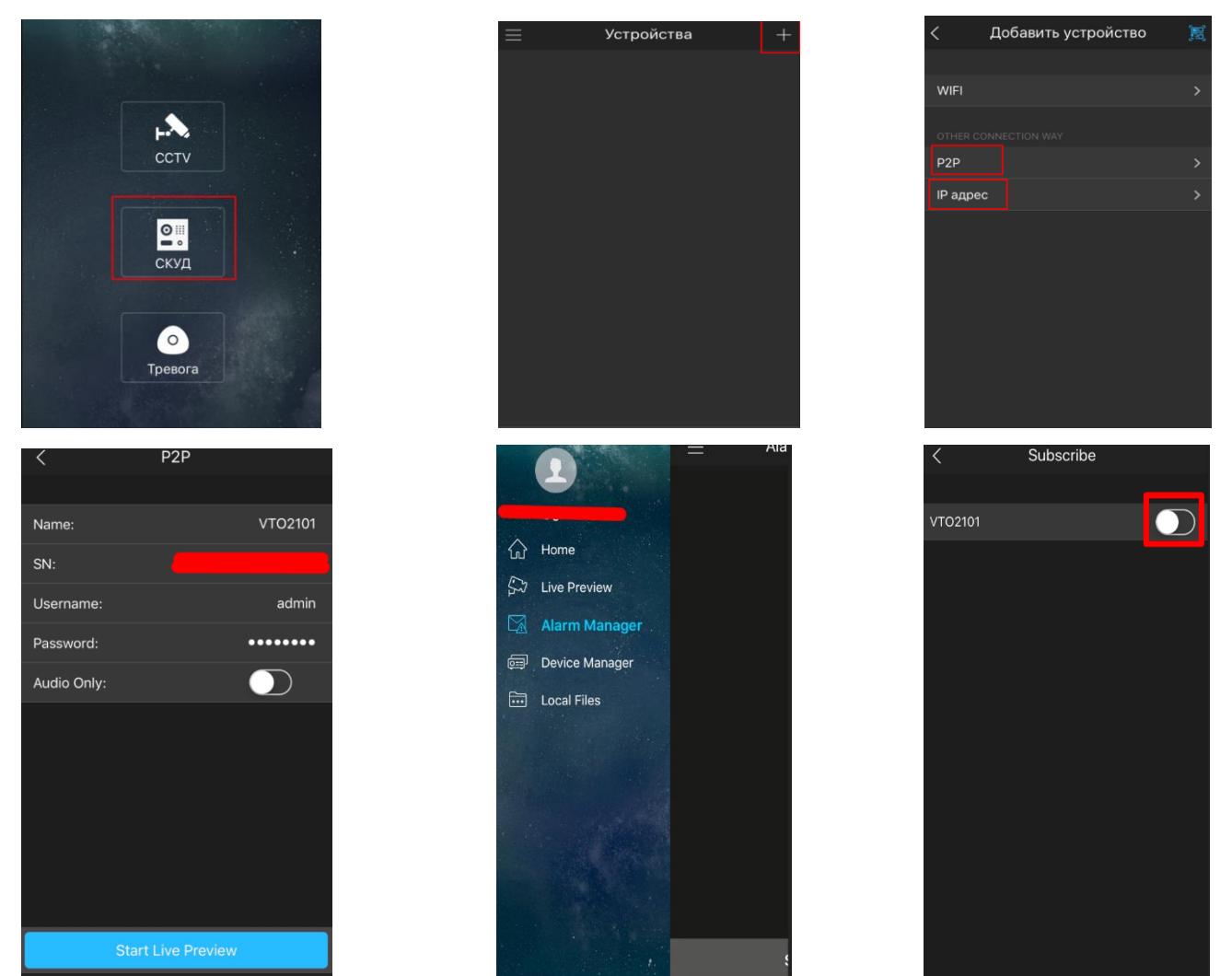

**Р2Р** – по серийному номеру устройства предварительно активировав функцию в веб-интерфейсе. После активации, обязательно перезапустите вызывную

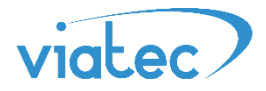

#### панель.

| IP VDP ста                                                                                                    | анция  | Web сервер V1.0                                                                                            |                                                                  |                    |                   |                  |                 |
|----------------------------------------------------------------------------------------------------|--------|----------------------------------------------------------------------------------------------------|------------------------------------------------------------------|--------------------|-------------------|------------------|-----------------|
| Конфигурация<br>> Лок. настр-ки<br>> Настройи LAN<br>> Диспечер устройств<br><b>&gt; Настройи сети</b><br>> Настройи видео<br>> Упр. пользов.<br>> Область IP<br>> Информация IPC<br>> Кокфигурация UPnP<br>Поиск<br>Выход | TCP/IP | Конфигурация FTР<br>Сереер Р2Р О Сереер 1<br>Выберите сереер<br>Статус В сети<br>СН<br>ОR код Го умолчанию | Настройки SIP сервера<br>•) Сервер2<br>I в Китае!<br>Обновить ОК | Конфигурация порта | Конфигурация DDNS | Конфигурация Р2Р | Настройки HTTPS |
|                                                                                                    |        |                                                                                                    |                                                                  |                    |                   |                  |                 |